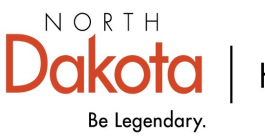

Health & Human Services

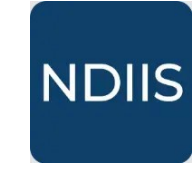

North Dakota Immunization **Information System** 

# **Changing or Deleting Immunization Information**

## **Getting Started**

A non-school user with Standard or Provider Admin-level access may change or delete an immunization due to data entry error. Administered immunization doses may only be changed or deleted by the provider that entered the original dose. Any non-school NDIIS user with Standard or Provider Admin-level access can change or delete a historical dose entered with the 9999—UNKNOWN provider ID.

- 1.) To find an immunization in a patient's record, login to the NDIIS.
- 2.) Select your provider from the Active Provider drop-down options.

#### You must have a provider selected in order to view any information in the NDIIS.

3.) Located on the left side of the screen is the Main Menu. Select the **Patient** module and from that drop-down click Management. This will open the Patient Search Criteria.

- $\Rightarrow$  The easiest way to search for a patient is by using their birthdate and the first letter of their first name.
- 4.) Click Search. h Dakota mmunization Information System . 1 - ND HEALTH-HUMAN SERVICES Home Patient Management Patient Patient Search Criteria Management Patient Managemen Patient Search Criteria First Name Date of Birth i Last Name A 01/01/2001 Show Fuzzy Matches Show Deceased Patients Show Deleted Patients Show Opted-Out Patients Show Test Patients Q SEARCH CLEAR

## Patient Details

After entering and searching for your patient, the patient search results will appear below.

1.) Find your patient's record. Click on it to highlight and in the top left corner of the Patient Search Results module click on **View Detail.** 

- ⇒ If you cannot find your patient, click on the **Filters** button to narrow down the results. You can filter by either the first, last, or middle name; date of birth; alias name; address; city; state.
- ⇒ If this still does not result in the right patient record in the results, click **Refine** Search to search the NDIIS database again using different criteria.

| tient Search Res    | sults          |                 | Possible Duplicate                       |    |                        |                     |
|---------------------|----------------|-----------------|------------------------------------------|----|------------------------|---------------------|
|                     |                | I               | Clast Name*                              |    | First Name *           | C Middle Name       |
|                     |                |                 | NAME                                     |    | NAME                   | NAME                |
|                     | ADD NEW PATIEN | I REFINE SEARCH | Alias Last Name                          |    | Alias First Name       | / Alias Middle Name |
|                     |                | I               | NAME                                     |    | NAME                   | N                   |
| FILTERS             |                | I               | - Race*                                  |    | < Ethnicity*           |                     |
|                     |                |                 | Other Race                               | *  | Not Hispanic or Latino | v                   |
| AST NAME            | FIRST NAME     | MIDDLE NAME DAT | - Primary Language                       |    |                        |                     |
|                     |                |                 | Unknown                                  | Ŧ  |                        |                     |
| Columns             | Operator       | Value           |                                          |    |                        |                     |
| Last Name           | ▲ contains     | ▼ Filter value  | Birth Information                        |    |                        |                     |
| Last Name           | contains       |                 | Date of Birth*                           | E. | Rith State             | •                   |
| Last Nama           |                | REMOVE ALL      | 02/24/2014                               |    | birdi State            |                     |
| Last Name           | _              |                 | Is Multiple Birth (twins, triplets, etc) |    | Biological Sex*        |                     |
| First Name          |                |                 |                                          |    | Male                   |                     |
| u                   | il             | Bruno           | Contact Information                      |    |                        |                     |
| Middle Name         |                |                 | Addross                                  |    |                        |                     |
|                     | hambault       | Gibby           | Address                                  |    | Military Base          |                     |
| Date of Birth       |                | 0.00)           | Address 1*                               |    |                        | DEMOGRAPHIC         |
|                     |                |                 | 123430 MIAIN SI KEET                     |    |                        |                     |
| <sup>Sa</sup> Alias | bur            | Melinde         | Address 2                                |    |                        | REMINDER            |
|                     |                |                 | Abbress 2                                |    |                        | Data Quality        |
| u Address           | gelita         | Daffie          | City*                                    |    | State/Province*        | Data Quality        |
|                     |                |                 | FARGU                                    |    | North Dakota           | greatly improves    |
| City                |                | Chaulah         | - Postal Code*                           |    | County*                | when records        |
| Chata ( Dana 's sa  | ino            | Snaylah         | 20104                                    |    | 1.055                  | when records        |
| State / Province    |                |                 |                                          |    |                        | are reviewed        |
| /IcAw               | Annabell       | Paula           | Primary Phone Number* (312) 324.6168     |    | - Phone IV             | and updated         |
|                     |                |                 | (212) 2240100                            |    |                        |                     |
|                     |                |                 | - Email Address                          | _  |                        | regularly.          |
|                     |                |                 | Anebouchard@example.com                  |    |                        |                     |

- 2.) The selected patient record will open to the **Demographics** tab.
  - ⇒ All required fields will be marked by an asterisk (\*) and must be filled in before new information can be saved
  - $\Rightarrow$  Be sure to verify the client demographics at <u>every</u> visit

3.)To access the patient's immunization record, click on the Immunizations tab.

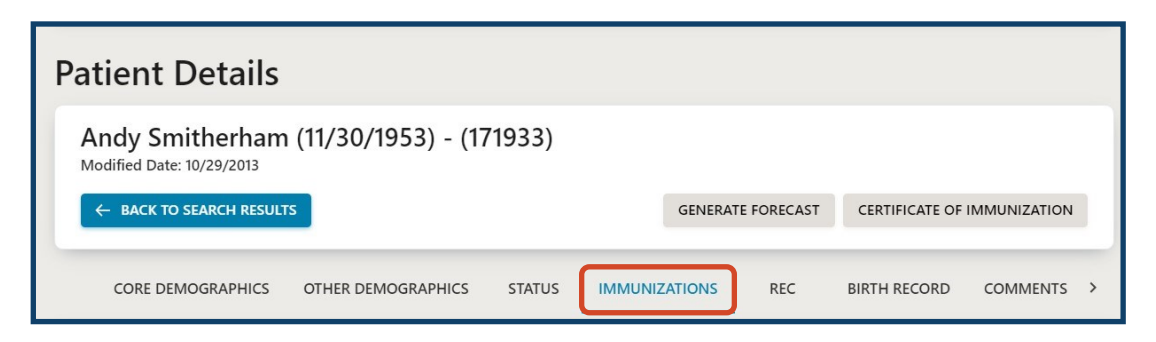

### **Changing an Immunization dose**

1.) In the **Immunization Summary** module, select the immunization dose that is to be changed by clicking on it to open the **Immunization Details**.

| SAVE SAVE            | NOVE IMMUNIZATION          |   |
|----------------------|----------------------------|---|
| Historical           |                            |   |
| 75 - KITTSON CTY 👻 🔍 | Dose Volume                |   |
| Dose Date*           | Volume Unit                |   |
| 03/21/2019           | mL                         |   |
| Vaccine Type*        | Administration Route*      |   |
| ZOSTER Shingrix *    | Unknown                    | ¥ |
|                      | Administration Site *      |   |
| Lot *                | Unknown                    | * |
| Funding Source*      | VFC *                      |   |
| Public *             | Not Eligible (privately in | v |
| Expiration Date *    | Reaction*                  |   |
| 01/01/1900           | None                       | Ŧ |
| Manufacturer *       | 1                          |   |
| Pfizer, Inc 👻        | Invalid Dose               |   |

2.) **Immunization Details** allows for changes to be made to the selected dose. If the dose is not historical, the user will need to complete all required fields indicated by the asterisk (\*).

3.) When the changes have been completed, click the **Save** button. This will close the Immunization Details and revert back to the summary.

Note: Only a user from the administering provider site can make changes to a dose. If a saved dose from another provider needs to be updated please contact the NDIIS team for assistance.

### **Deleting an Immunization dose**

1.) In the **Immunization Summary**, select the immunization dose that is to be changed by clicking on it to open the **Immunization Details**.

| SAVE SAVE                         | REMOVE IMMUNIZATION        |   |
|-----------------------------------|----------------------------|---|
| Historical                        |                            |   |
| Provider*<br>75 - KITTSON CTY 👻 🕅 | Dose Volume                |   |
| Dose Date*                        | Volume Unit                | = |
| 03/21/2019                        | mL                         |   |
| Vaccine Type *                    | Administration Route*      |   |
| ZOSTER Shingrix *                 | Unknown                    | * |
|                                   | Administration Site *      |   |
| Lot *                             | Unknown                    | * |
| Funding Source*                   |                            |   |
| Public *                          | Not Eligible (privately in | * |
| Expiration Date *                 | Reaction*                  |   |
| 01/01/1900                        | None                       | * |
| Manufacturer *                    |                            |   |

2.) To delete an immunization, click the **Remove Immunization** button. This will trigger a prompt asking if you are sure you want to remove the selected vaccination event from the record.

Click No to close the prompt and resume editing the immunization detail.

Click **Yes** to remove the immunization event from the record. This completes the deletion and removes the vaccination event from the record. The immunization details module will automatically close and revert back the summary.

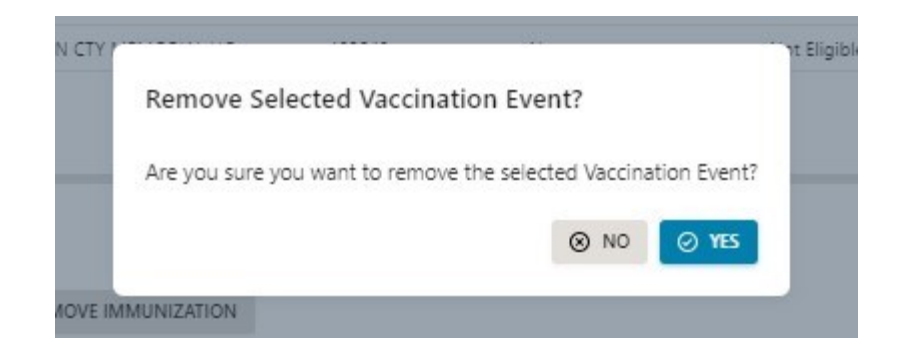